## Modify your alert configurations

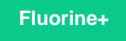

On the Alert Configurations tab of the Observer Settings page, you can adjust the **Triggering Threshold**, **Velocity**, and **Analysis Window** for each alert category. The alert categories and alert configuration options are described below:

| Alert Category | Description                                     |
|----------------|-------------------------------------------------|
| High Alert     | A high-priority alert on your ServiceNow data   |
| Medium Alert   | A medium-priority alert on your ServiceNow data |
| Low Alert      | A low-priority alert on your ServiceNow data    |

| Configuration<br>Option | Description                                                                                                    |  |  |
|-------------------------|----------------------------------------------------------------------------------------------------|--|--|
| Triggering<br>Threshold | Indicates a limit which, if reached, will trigger alert flags to be posted to trend groups and alert notifications to be emailed to the addresses specified on the <b>Notifications</b> tab, typically expressed as <b>number of SQL statements executed</b>                                      |  |  |
| Velocity                | Indicates a speed limit which, if reached, will trigger alert flags to be posted to trend groups and alert notifications to be emailed to the addresses specified on the <b>Notifications</b> tab, typically expressed as <b>number of SQL statements executed per minute</b> <i>/millisecond</i> |  |  |
| Analysis<br>Window      | Indicates how frequently Observer should post alert flags to trend groups, typically expressed in minutes                                                                                                    |  |  |

## Procedure

To modify your alert configurations, follow these steps:

1. Log into Observer and click > to navigate to the Settings page.

2. At the top of the page, choose the Alert Configurations tab. Default alerts will be organized into the following groups:

- Database
- ° Errors
- ° Hardware
- System Queues
- User Experience

3. Click the control to expand the group of default alerts that you want to configure. Then, select or type the values you want to set for each configuration type. For example, for the alert Extremely high rate of increase in SQL Response Time, typing 3000 for Triggering Threshold, 1 500 for Velocity, and 5 for Analysis Window will trigger alerts to be posted every 5 minutes if 3000+ SQL statements are executed within 1500 milliseconds.

|    | ob<br>for Se | service | ver<br>now    |                                                      |                                                                    | Settings                                                                                                    | dev450                          |
|----|--------------|---------|---------------|------------------------------------------------------|--------------------------------------------------------------------|----------------------------------------------------------------------------------------------------|---------------------------------|
|    | Pref         | ference | es Trend G    | roups Notifications                                  | Alert Configurations                                               |                                                                                                    |                                 |
|    | High         | Prior   | ity Alerts    | Medium Priority Alerts                               | s Low Priority                                                     | Alerts Events                                                                                                    |                                 |
| Th | e fol        | llowin  | ig high prior | ity alerts are being mor                             | nitored:                                                           |                                                                                                    |                                 |
|    | A            | ctive   | ID            | Name                                                 | Description                                                        |                                                                                                    | (3) Select from the drondown or |
|    | G            | roup    | Name: Dat     | abase (15)                                           |                                                                    |                                                                                                    |                                 |
|    | C            | 2       | HD1           | Available DB<br>connections exhauste                 | All database of<br>for DB availal<br>usually arises<br>ACTION: Con | connections are in use, any new transactions will w<br>bility. This typically indicates a critical problem and<br>a from poor SQL performance.<br>rrelate with SQL Response/Count Metrics | for each configuration setting  |
|    | e            | 2       | HD2           | Extremely high rate of increase in SQL Response Time | The overall S<br>be an early w<br>ACTION: Con                      | QL performance is degrading at a high rate. This m<br>arning for a database performance bottleneck<br>rrelate with SQL Response/Count Metrics                                             | may<br>>= 3000 >= 1500 5        |

## **Similar topics**

- Create a ServiceNow bulk/dynamic share for SplunkOpen Splunk HTTP Event Collector port to the Perspectium Open spink HTTP Event Collector port of Integration Mesh
  Generate a Splunk Event Collector token
  View your event collections in Splunk
  Create custom Freshservice ticket fields

## **Contact Perspectium Support**

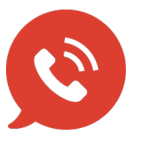

US: 1 888 620 8880 UK: 44 208 068 5953 support@perspectium.com